# 目錄

| — 、       |     | 進入系統說明1           |
|-----------|-----|-------------------|
| _`        |     | 登入帳號及輔助功能:1       |
| Ξ·        |     | 電子資源、整合查詢及個人化服務:6 |
|           | 1٠  | 電子資源6             |
|           | 2 ۰ | 整合查詢12            |
|           | 3、  | 個人化服務13           |
| 四、        |     | 查詢方式:16           |
|           | 1.  | 一般查詢:             |
|           | 2.  | 歷史檢索條件查詢:17       |
|           | 3.  | 進階查詢:             |
|           | 4.  | 熱門關鍵字:17          |
| 五、        |     | 熱門服務:17           |
| 六、        |     | 資源消息:18           |
| 七、        |     | 每月推薦:18           |
| 八、        |     | 最新消息:19           |
| 九、        |     | 圖示說明19            |
| $+ \cdot$ |     | 電子資源名稱檢索操作        |

# 一、 進入系統說明

(一) 您可透過圖書館首頁的電子資源查詢進入或是;

(\_) URL : http://ezproxy.npu.edu.tw:8080/idserm/

|                                                                                                    |                    | HE REAL                                            |                                       | (尚未登錄)           | B. 图書館首頁 館藏者           | [詞 常見問題 線上]          | 兒明 English 回首頁 |
|----------------------------------------------------------------------------------------------------|--------------------|----------------------------------------------------|---------------------------------------|------------------|------------------------|----------------------|----------------|
| 電子資源系統<br>NPU Electronic Resource System                                                                                                    |                    | CONCERNING AND AND AND AND AND AND AND AND AND AND |                                       |                  | 浩瀚書海・知識之               |                      |                |
|                                                                                                    |                    | 電子資料調                                              | ■ 電子期刊                                | 電子書              | 整合查詢                   | 網路資源                 | 個人化服務          |
| <del>搜尋</del><br>完全符合 ○開類符合 ◎開輯字<br>熱門開鍵字: web efficient expression and purific                                                                                                    | Q<br>cation of ree | 歷史檢素條件查詢                                           | 進階查詢<br>andidates human midkine and p | lelotrophin ceps | Acer Walking Library 혹 | 颜色<br>字體<br>子雜誌 CJTD |                |
| 熱門推薦                                                                                                    | 新進資                | 源 試用資源                                             |                                       |                  | • ,                    |                      |                |
| 電子資料庫 電子期刊 電子書                                                                                                    | 序號                 |                                                    | 資源名稱                                  |                  |                        | 資料庫類型                |                |
| Airitibooks華文電子書 1                                                                                                    | 1                  | 285導覽網 新進                                          |                                       |                  |                        | 網路資源                 | o 19 🦉 🖉       |
| 熱門收藏                                                                                                    | 2                  | 285導覽網 新進                                          |                                       |                  |                        | 網路資源                 | 2 N N C        |
| 電子資料庫 電子期刊 電子書                                                                                                    | 3                  | All-in-One Search 💵                                |                                       |                  |                        | 網路資源                 | 0 % @          |
| Cambridge Companions Online 1                                                                                                    | 4                  | Argus Clearinghous 新進                              |                                       |                  |                        | 網路資源                 | e 🛿 🖉 C        |
| 熱門點閱                                                                                                    | 5                  | Ask Jeeves 新進                                      |                                       |                  |                        | 網路資源                 |                |
| 電子資料庫 電子期刊 電子書                                                                                                    | 6                  | Cyberspace Japan 💷                                 |                                       |                  |                        | 網路資源                 | o 10 🖉 🖉       |
| ACI學術引用文獻資料庫 24  CEEPS: CEEPS: | 7                  | DOGPILE 新進                                         |                                       |                  |                        | 網路資源                 | o % & 🖉        |
| ◎ CEF370EFD(#型中文則刊聲頃傳士 19<br>論文資料庫)                                                                                                    | 8                  | E-Library 新進                                       |                                       |                  |                        | 電子資料庫                | e 🛛 🖉          |

二、 登入帳號及輔助功能:

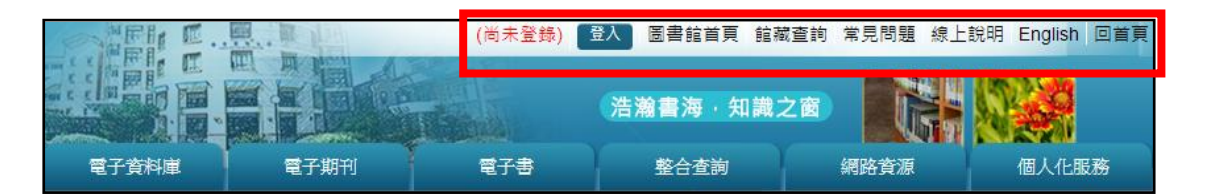

- (一) 功能一:登入帳號
  - 1、 點選「登入」按鈕

| (尚未登錄) | 登入 | 圖書館首頁 | 館藏查詢 | 常見問題 | 線上說明 | English | 回首頁 |
|--------|----|-------|------|------|------|---------|-----|
|        |    |       |      |      |      |         |     |

2、 登入畫面出現後輸入帳號密碼

| 請登入 | x                                                                                                    |
|-----|----------------------------------------------------------------------------------------------------|
| 帳號  |                                                                                                    |
| 密碼  |                                                                                                    |
| 説明  | <ol> <li>1、系統登入帳號密碼,與圖書館館藏目錄查詢「我的帳戶」一致:</li> <li>●[讀者證號] 教職員為[員工編號],學生為[學號]。</li> <li>●[密碼] 預設為身分證字號,英文字母為大寫。</li> <li>2、讀者使用全文資料庫或電子期刊時,請先閱讀出版社的使用規定與版權聲明,並請確實遵守。</li> <li>3、僅限個人學術研究或教學目的使用,不得有商業行為及連續、大量、有系統的下載或列印檔案,並禁止使用自動下載軟體。</li> <li>4、請勿將資料庫帳號與密碼移轉他人使用。有些資料庫因有同時上線人數之限制,使用完單請務必離線,以免影響他人權益。</li> <li>5、敬請尊重智慧財產權,若涉及違反相關規定而經查證圖實,讀者須自負相關法律責任,並停止其使用權。</li> </ol> |
|     | 右有使用工轭向,黄活固善匪恒台,TEL:(U6)9264115分废1811                                                                                                    |
|     | 登入ogin                                                                                                    |

(二) 功能二:圖書館首頁及館藏查詢

點選「圖書館首頁」按鈕後,即可進入學校圖書館首頁

(尚未登錄) 登入 圖書館首頁 館藏查詢 常見問題 線上說明 English 回首頁 (三) 功能三:常見問題 1、 點選「常見問題」按鈕 (尚未登錄) 登入 圖書資訊處首頁 常見問題 線上說明 English 回首頁

2、 進入常見問題功能頁面

| 高雄醫學大學圖書資訊處                                                                 |      |               | (尚未登)                         | (1) (1) (1) (1) (1) (1) (1) (1) (1) (1) | 医首頁 常見問題 線」 | 說明 English 回首頁 |
|-----------------------------------------------------------------------------|------|---------------|-------------------------------|-----------------------------------------|-------------|----------------|
| Office of Library and Information Services,<br>Kaohsiung Medical University | 電子資料 | 涧庫            | 電子期刊                          | 電子書                                     | 整合查购        | 個人化服務          |
| 授尋<br>完全符合 ○開頭符合 ○関縫字<br>熱門関鍵字: hyread American Journal of Trop             |      |               | 歷史檢索條件查詢                      | 進階查詢<br>OGY BJA nature                  |             |                |
| 問題義型                                                                        | 常見問題 | 强<br>下 10 ▼   | ● 筆,跳到 1 ▼ 頁   共              | 1 頁・目前顯示第 1                             | 筆 上一頁 下一頁   |                |
| · 1/10/2                                                                    | 序號   |               |                               | <b>萧</b> 题                              |             | 問題類型           |
|                                                                             | 1    | 登入帳           | 號及密碼為何?                       |                                         |             | 登入問題           |
|                                                                             | 每頁顧  | <b>T</b> 10 T | 筆 • 跳到 <mark>1 ▼</mark> 頁   共 | 1 頁 · 目前顯示第 1-1                         | 筆 上一頁 下一頁   |                |
|                                                                             |      |               |                               |                                         |             |                |

## 左邊區塊:問題類型分類

|                                                                                            |                                                                            | (尚未登錄                       | ) 登入 圖書資訊。     | 氢首頁 常見問題 線上    | 說明 English 回首頁              |  |  |
|--------------------------------------------------------------------------------------------|----------------------------------------------------------------------------|-----------------------------|----------------|----------------|-----------------------------|--|--|
| 高雄醫學大學圖書資訊處<br>Office of Library and Information Services.<br>Kaohsiung Medical University |                                                                            |                             |                | and the second |                             |  |  |
|                                                                                            | 電子資料庫                                                                      | 電子期刊                        | 電子書            | 整合查詢           | 個人化服務                       |  |  |
| 授尋                                                                                         | 9                                                                          | 歷史檢索條件查詢                    | 進階查詢           |                | 顏色 <b>日</b> 日 日<br>字體 天 田 小 |  |  |
| 熱門關鍵字: hyread American Journal of Tropi                                                    | cal JOURNAL OF                                                             | MEDICAL MICROBIOL           | OGY BJA nature |                |                             |  |  |
| 問題類型<br>> 谷入開朝 1                                                                           | 常見問題<br>每頁顯示 <mark>10 ▼</mark>                                             | 筆,跳到 <mark>1 ▼</mark> 頁   共 | 1 頁,目前顯示第 1-1  | 筆上一頁下一頁        |                             |  |  |
|                                                                                            | 序號                                                                         |                             | 題              |                | 問題類型                        |  |  |
|                                                                                            | 1 登入帳                                                                      | 號及密碼為何?                     |                |                | 登入問題                        |  |  |
|                                                                                            | 每頁顯示 <mark>10 ▼</mark> 筆,跳到 <mark>1 ▼</mark> 頁   共 1 頁,目前顯示第 1-1 筆 上一頁 下一頁 |                             |                |                |                             |  |  |
|                                                                                            |                                                                            |                             |                |                |                             |  |  |
|                                                                                            |                                                                            |                             |                |                |                             |  |  |
|                                                                                            |                                                                            |                             |                |                |                             |  |  |

### 右邊區塊:常見問題總覽

|                                                                                            |                                                  | (尚未登録                      | ) 金入 医書資訊。     | 氢首頁 常見問題 線上 | 說明 English 回首頁                                  |  |  |
|--------------------------------------------------------------------------------------------|--------------------------------------------------|----------------------------|----------------|-------------|-------------------------------------------------|--|--|
| 高雄醫學大學圖書資訊處<br>Office of Library and Information Services,<br>Kachslung Medical University |                                                  |                            |                | and I -     |                                                 |  |  |
|                                                                                            | 電子資料庫                                            | 電子期刊                       | 電子書            | 整合查詢        | 個人化服務                                           |  |  |
| 授尋 ↓                                                                                       | Q                                                | 歷史檢索條件查詢                   | 進階查詢           |             | 颜色 <b>●</b> ● ● ● ● ● ● ● ● ● ● ● ● ● ● ● ● ● ● |  |  |
| 熱門關鍵字: hyread American Journal of Tropi                                                    | cal JOURNAL OF                                   | MEDICAL MICROBIOLO         | OGY BJA nature |             |                                                 |  |  |
| 問題類型                                                                                       | 常見問題<br>毎頁顯示 10 ▼                                | 筆,跳到 <mark>1 ▼</mark> 頁 共1 | 頁,目前顯示第 1-1    | 筆 上一頁 下一頁   |                                                 |  |  |
| > 登入問題 1                                                                                   | 序號                                               | 標                          |                |             | 問題類型                                            |  |  |
|                                                                                            | 1 登入帳                                            | 虎及密碼為何?                    |                |             | 登入問題                                            |  |  |
|                                                                                            | 每頁顯示 10 ▼ 筆,跳到 1 ▼ 頁   共 1 頁,目前顯示第 1-1 筆 上一頁 下一頁 |                            |                |             |                                                 |  |  |
|                                                                                            | L                                                |                            |                |             |                                                 |  |  |
|                                                                                            |                                                  |                            |                |             |                                                 |  |  |
|                                                                                            |                                                  |                            |                |             |                                                 |  |  |

3、 點選欲預覽標題

|                                          |                   | (尚未登錄)                           | ○ 量入 圖書資訊。    | 氢首頁 常見問題 線上 | 說明 English 回首頁              |
|------------------------------------------|-------------------|----------------------------------|---------------|-------------|-----------------------------|
| 高雄醫學大學圖書資訊處                              |                   |                                  |               | and the     |                             |
| Kaohsiung Medical University             |                   |                                  |               | Ita         |                             |
|                                          | 電子資料庫             | 電子期刊                             | 電子書           | 整合查詢        | 個人化服務                       |
| 援募                                       | Q                 | 歷史檢素條件查詢                         | 進階查詢          |             | 顏色 <b>日</b> 日 日<br>字體 天 中 小 |
| 熱門關鍵字: hyread American Journal of Tropic | al JOURNAL OF     | MEDICAL MICROBIOLO               | GY BJA nature |             |                             |
| 問題類型                                     | 常見問題<br>每頁顯示 10 ▼ | 筆,跳到 <mark>1 ▼</mark> 頁   共 1    | 頁,目前顯示第 1-1   | 筆上一頁下一頁     |                             |
| *金人问题 1                                  | 序號                |                                  | 題             |             | 問題類型                        |
|                                          | 1 登入帳             | 號及密碼為何?                          |               |             | 登入問題                        |
|                                          | 每頁顯示 10 ▼         | 【筆 · 跳到 <mark>1 ▼</mark> 頁   共 1 | 頁,目前顯示第 1-1   | 筆上一頁下一頁     |                             |
|                                          |                   |                                  |               |             |                             |
|                                          |                   |                                  |               |             |                             |
|                                          |                   |                                  |               |             |                             |

#### 4、 跳出問題及解答畫面

| Ż | 常見問題  | X                                                                                                    |
|---|-------|----------------------------------------------------------------------------------------------------|
|   | 標題    | 登入帳號及密碼為何?                                                                                                    |
|   | 內容    | <ol> <li>1、系統登入帳號密碼,與圖書館館藏目錄查詢「我的帳戶」一致:</li> <li>●[讀者證號] 教職員為[員工編號],學生為[學號]。●[密碼]<br/>預設為身分證字號,英文字母為大寫。2、讀者使用全文資料庫或<br/>電子期刊時,請先閱讀出版社的使用規定與版權聲明,並請確實遵<br/>守。</li> </ol> |
|   | 下載檔案  |                                                                                                    |
|   | RJ PS |                                                                                                    |

(四) 功能四:線上說明

點選「線上說明」按鈕後,即可進入線上說明畫面

(尚未登錄) 登入 圖書資訊處首頁 常見問題 線上說明 English 回首頁

(五) 功能五:中英文切換

點選「English」按鈕後,即可切換至英文語言畫面

(尚未登錄) 登入 圖書資訊處首頁 常見問題 線上說明 English 回首頁

點選「中文」按鈕後,即可切換至中文畫面

(Not login) Login Office Of Library and Information Service FAQ Online Help 中文 Homepage

# (六) 功能六:回到「電子資源管理系統」首頁

點選「回首頁」按鈕後,即可回到電子資源管理系統首頁

(尚未登錄) 登入 圖書資訊處首頁 常見問題 線上說明 English 回首頁

# 三、 電子資源、整合查詢及個人化服務:

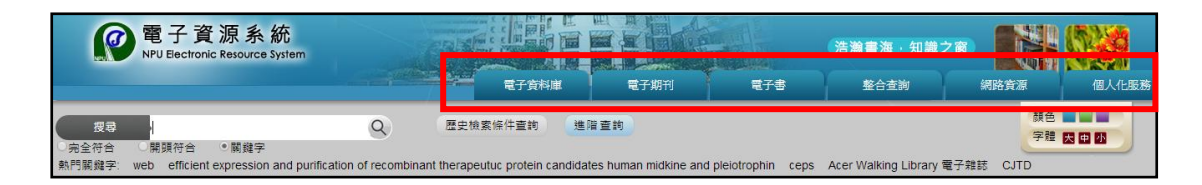

### 1、 電子資源

包括:電子資料庫、電子期刊、電子書

(一) 電子資源頁面「左邊」區塊:資源瀏覽、後分類瀏覽

| 資源瀏覽                    | 電子資料         | 室:                                                         |                           |       |         |
|-------------------------|--------------|------------------------------------------------------------|---------------------------|-------|---------|
| ▶ 試用資源                  | 注音符號<br>中立等劃 | <ul> <li>・ う口に方太为《下厂</li> <li>・ 456891112131415</li> </ul> | 4 < 〒 坐 ⋞ 戸 1<br>5 16 20± | 3 ア   |         |
| > 新進資源                  | A to Z :     | 非羅馬字 A B C D E F G                                         | HIJKLMNOP                 | RSTUW |         |
| > 熱門點開                  | 您查詢的         | 圖擧字 : (194)                                                |                           |       |         |
| > 熱門收職                  | 每頁顯示         | 10 ▼ 筆,跳到 1 ▼ 頁 共 20 頁,                                    | 目前顯示第1-10筆 上一頁            | 夏下一頁  |         |
| > 熱門推薦                  | 序號           | へ<br>資源名稱 へ                                                | 類型                        | 連線方式  |         |
| 》 中文資料庫                 | 1            | ABC-CLIO & Greenwood電子書                                    | 索引摘要                      | 校內外皆可 | 🥃 🔕 🛞 🧧 |
| > 西文資料庫                 | 2            | AIP(American Institute of<br>Physics)Journals              |                           | 校內外醫可 | 2 🔕 🖉   |
| * 至义資料庫                 | 3            | AiritiBooks華藝中文電子書                                         |                           | 校內外醫可 | 2 🔊 🕅 🙆 |
| 主題                      | 4            | Alice! Health Education (Columbia<br>University)           |                           | 校內外皆可 | 2 🛯 🖉   |
| 人文藝術(1)                 | 5            | Allgemeine Künstlerlexikon (AKL) 藝術<br>案摘資料庫(德語) 藝術類資料庫    |                           | 校內外醫可 | 2 🔕 🖉   |
| • /公理权/((1)             | 6            | Annual Reviews(可使用年限 : 2004-<br>2009年)                     |                           | 校內外皆可 | 2 🛯 🖉   |
| 道出学院                    | 7            | Bears電子書選輯                                                 |                           | 校內外皆可 | 2 🔕     |
| * 初田阁馀企果(1) > 提博工程學系(1) | 8            | Bienvenue sur Persee(法語期刊)                                 |                           | 校內外皆可 | 2 🔕 🖉   |
| 出版社                     | 9            | BioMed(Open Access Journals) 倫敦生<br>物醫學中心                  |                           | 校內外醫可 | 2 🔕 🖉   |

資源瀏覽:各個電子資源皆有不同的資源分類供使用者加速瀏覽

\*使用操作:選擇「資源瀏覽」項目後,點選即可出現對應的資料庫清單

|             | -                                              |                |                   |          |       |  |  |
|-------------|------------------------------------------------|----------------|-------------------|----------|-------|--|--|
| <b>資源潮覽</b> | 電子資料庫:                                         |                |                   |          |       |  |  |
|             | 注音符號                                           |                |                   |          |       |  |  |
| 2 試用資源      | 中文筆劃                                           |                |                   |          |       |  |  |
| 2 新進資源      | A to Z :                                       | 非羅馬字           |                   |          |       |  |  |
| ≥ 熱門點開      | 您查詢的                                           | 團幾字:(1)        |                   |          |       |  |  |
| ▶ 熱門收藏      | 每頁顯示 20 ▼ 筆,跳到 1 ▼ 頁   共 1 頁,目前顯示第1-1筆 上一頁 下一頁 |                |                   |          |       |  |  |
| ▶ 熱門推薦      | 序號                                             | 宮源名稱 へ         | 類型                | 連線方式     |       |  |  |
| 中文資料庫       | 1                                              | 「TAO台灣學術線上」資料庫 |                   | 校內外皆可    | 2 🔕 🖉 |  |  |
| > 西文資料庫     | 每頁顯示 20 ▼ 筆,跳到 1 ▼ 頁   共 1 頁,目前顯示第1-1筆 上一頁 下一頁 |                |                   |          |       |  |  |
| 全文資料庫       |                                                |                |                   |          |       |  |  |
|             |                                                | 🕒 : 連線異常回載     | . 🥃 : HEAR 🚫 : US | 編 🔐 : 推薦 |       |  |  |

後分類瀏覽: IDSmart ERM 針對系統所有電子資源進行後分類管理主題 包含:

(1) 主題 (2) 試用學院 (3) 出版社 (4)語言 (5) 資料庫類型 (6) 代理商。
 \*使用操作:選擇「後分類瀏覽」項目後·點選即可出現對應的資料庫清單

| · 茨语测路                         | 電子資料        | 》庫:                                                     |            |         |         |
|--------------------------------|-------------|---------------------------------------------------------|------------|---------|---------|
| 且冰剧見                           | 注音符号        | ≋: う⊓⊏为太为≪ 丂厂⊣くて坐≉                                      | アロアちムーン    | ×       |         |
| > 試用資源                         | 中文筆畫        | 1 : 4 5 6 8 9 11 12 13 14 15 16 20+                     |            |         |         |
| ▶ 新進資源                         | A to Z :    | 非羅馬字ABCDEFGHIJKLMN                                      | OPRSTUW    |         |         |
| > 熱門點閱                         | 您查詢的        | 内關鍵字:(194)                                              |            |         |         |
| ▶ 熱門收藏                         | 每頁顯於        | 〒 10 ▼ 筆,跳到 1 ▼ 頁   共 20 頁,目前顯示第1-1                     | 0筆上一頁下一頁   |         |         |
| > 熱門推薦                         | 序號          | ☆源名稱 へ                                                  | 類型         | 連線方式    |         |
| > 中文資料庫                        | 1           | ABC-CLIO & Greenwood電子書                                 | 索引摘要       | 校內外皆可   | e 🔊 🕅 🖸 |
| > 西文資料庫                        | 2           | AIP(American Institute of Physics)Journals              |            | 校內外皆可   |         |
| > 全文資料庫                        | 3           | AiritiBooks蒄整中文雷子書                                      |            | 校內外皆可   |         |
|                                | -           |                                                         |            | ACC E C |         |
| 主題                             | 4           | Alice! Health Education (Columbia University)           |            | 校內外皆可   |         |
| ▶ 人文藝術(1)                      | 5           | Allgemeine Künstlerlexikon (AKL) 藝術素摘資料庫(德<br>語) 藝術頭資料庫 |            | 校內外皆可   | 2 🛯 🖉   |
| ▶ 法律政治(1)                      | 6           | Annual Reviews(可使用年限: 2004-2009年)                       |            | 校內外醫可   | 🥃 🔕 🚱 🙆 |
| 適用學院                           | 7           | Bears電子書選輯                                              |            | 校內外皆可   | 🥃 🔕 🚱 🙆 |
| > 羽田關係企業(1)                    | 8           | Bienvenue sur Persee(法語期刊)                              |            | 校內外皆可   | 2 🛯 🖉   |
| > 環境工程學系(1)                    | 9           | BioMed(Open Access Journals) 倫敦生物醫學中心                   |            | 校內外皆可   | 🔯 🖏 🙆   |
|                                | 10          | British Computer Society電子書(BCS)                        |            | 校內外醫可   | 📄 🔕 😡 🙆 |
| 出版社                            | 每百顯         | - 10 ▼ 争,跳到 1 ▼ 百   共 20 百,日前顯示第1-1                     | 0笋百 下百     |         |         |
| ▶ 文道(6)                        | -5 5-6 1007 |                                                         | • <u>+</u> |         |         |
| American Society of Mechanical |             | 💽 : 連線異常回報 🛛 🧾 : 🕯                                      | 前介 🚫:收藏 🚫  | : 推薦    |         |

(二) 電子資源頁面「右邊」區塊:查詢功能、查詢結果

查詢功能:

- (1) 注音符號查詢
- (2) 中文筆畫查詢
- (3) A to Z 查詢

| 電子資料庫:   |                                                |
|----------|------------------------------------------------|
| 注音符號:    | シロ ロ 方 太 労 ≪ 予 戸 ॺ く T 坐 ҂ 戸 ॺ ア ち ム ー メ       |
| 中文筆劃:    | 4 5 6 8 9 11 12 13 14 15 16 20+                |
| A to Z : | 非羅馬字 A B C D E F G H I J K L M N O P R S T U W |

### 查詢結果:顯示找到的資料庫結果

| 資源瀏覽                           | 電子資料                | 4庫:                                                                     |               |                                                                                                    |         |  |  |  |  |  |  |  |
|--------------------------------|---------------------|-------------------------------------------------------------------------|---------------|----------------------------------------------------------------------------------------------------|---------|--|--|--|--|--|--|--|
| > 試用資源                         | 注言符刻                | ■: コロビガエガベラノキく工里ダ<br>■: 4.5.6.9.0.11.12.12.14.15.16.20±                 | - U P 5 4 - > | < compared with the second second sec |         |  |  |  |  |  |  |  |
| > 新進資源                         | + ↓ ≠ ≡<br>A to Z : | 1. 4 5 6 6 5 TH 12 15 14 15 16 20 F<br>非羅馬字 A B C D E F G H I J K L M N | OPRSTUW       |                                                                                                    |         |  |  |  |  |  |  |  |
| > 熱門點閱                         | 你杳詢的                | ☆闘舞字·(194)                                                              |               |                                                                                                    |         |  |  |  |  |  |  |  |
| > 熱門收藏                         | 每頁顯示                | 每頁顯示 10 ▼ 筆,跳到 1 ▼ 頁   共 20 頁,目前顯示第1-10筆 上一頁 下一頁                        |               |                                                                                                    |         |  |  |  |  |  |  |  |
| > 熱門推薦                         | 序號                  | 査源名稱 ^                                                                  | 類型            | 連線方式                                                                                                    |         |  |  |  |  |  |  |  |
| > 中文資料庫                        | 1                   | ABC-CLIO & Greenwood 牽子書                                                | 索引摘要          | 校內外皆可                                                                                                    |         |  |  |  |  |  |  |  |
| > 西文資料庫                        | 2                   | AIP(American Institute of Physics) Journals                             |               | 校内体験可                                                                                                    |         |  |  |  |  |  |  |  |
| > 全文資料庫                        | 2                   |                                                                         |               |                                                                                                    |         |  |  |  |  |  |  |  |
|                                | 3                   | AiritiBooks華藝中文電子書                                                      |               | 校内外皆可                                                                                                    |         |  |  |  |  |  |  |  |
| ÷9                             | 4                   | Alice! Health Education (Columbia University)                           |               | 校內外皆可                                                                                                    | 2 🛯 🖉   |  |  |  |  |  |  |  |
| ▶ 人文藝術(1)                      | 5                   | Allgemeine Künstlerlexikon (AKL) 藝術素摘資料庫(德<br>語) 藝術顕資料庫                 |               | 校內外皆可                                                                                                    | 2 🛯 🖉   |  |  |  |  |  |  |  |
| ▶ 法律政治(1)                      | 6                   | Annual Reviews(可使用年限 : 2004-2009年)                                      |               | 校內外皆可                                                                                                    | 😂 💟 😳   |  |  |  |  |  |  |  |
| 適用學院                           | 7                   | Bears電子書選輯                                                              |               | 校內外皆可                                                                                                    | 2 🕺 🖉   |  |  |  |  |  |  |  |
| 羽田閣係企業(1)                      | 8                   | Bienvenue sur Persee(法語期刊)                                              |               | 校內外皆可                                                                                                    | 🖻 🔕 🚱 🖸 |  |  |  |  |  |  |  |
| > 環境工程學系(1)                    | 9                   | BioMed(Open Access Journals) 倫敦生物醫學中心                                   |               | 校內外皆可                                                                                                    | S 🕅 🖉   |  |  |  |  |  |  |  |
|                                | 10                  | British Computer Society電子書(BCS)                                        |               | 校內外皆可                                                                                                    | 2 🕺 🖉   |  |  |  |  |  |  |  |
| 出版社                            | 伝百時                 |                                                                         | 0年上一百下一百      | ·                                                                                                    |         |  |  |  |  |  |  |  |
| ▶ 文道(6)                        | 等貝顯/                | ▶ 10 • 章 施到 • • 頁   共 20 頁 • 日朋顯小弟   •                                  |               |                                                                                                    |         |  |  |  |  |  |  |  |
| American Society of Mechanical |                     | 🥝 : 連線異常回報 🛛 😂 : 穞                                                      | 約 🚫 : 收藏 🚫    | : 推薦                                                                                                    |         |  |  |  |  |  |  |  |

電子資源種類及資源瀏覽項目:

類型一:電子資料庫

### 資源瀏覽:

1、 試用資源:

電子資料庫新增時設定試用註記,系統會列入試用資源,提供使用者直 接運用圖書館內的試用資源。

2、新進資源:

電子資料庫新增後 30 日內會列入新進資源,提供使用者直接運用圖書 館內的新進資料庫。 3、 熱門點閱:

由系統後端加總點閱次數最高的前 100 筆,提供使用者參考現今熱門 點閱電子資料庫種類。

4、 熱門收藏:

由系統後端加總收藏次數最高的前 100 筆,提供使用者參考現今熱門 收藏電子資料庫種類。

5、 熱門推薦:

由系統後端加總推薦次數最高的前 100 筆·提供使用者參考現今熱門 推薦

6、 中文資料庫:

電子資料庫新增時設定中文註記,系統會列入中文資料庫,提供使用者 直接運用圖書館內的中文資料庫。

7、 西文資料庫:

電子資料庫新增時設定西文註記,系統會列入西文資料庫,提供使用者 直接運用圖書館內的西文資料庫。

#### 類型二:電子期刊

#### 資源瀏覽:

1、語言別:

電子期刊新增新設定語言別註記,系統會列入語言別,提供使用者直接 運用圖書館內的各類語言期刊。

2、所屬資料庫:

電子期刊新增新設定所屬資料庫註記,系統會列入各所屬資料庫,提供 使用者直接運用圖書館內的各所屬資料庫類別。

3、試用資源:

電子期刊新增時設定試用註記,系統會列入試用資源,提供使用者直接 運用圖書館內的試用資源。

4、 新進資源:

電子期刊新增後 30 日內會列入新進資源·提供使用者直接運用圖書 館內的新進電子期刊。

5、熱門點閱:

由系統後端加總點閱次數最高的前 100 筆,提供使用者參考現今熱門 點閱電子期刊資訊。

6、熱門收藏:

由系統後端加總收藏次數最高的前 100 筆,提供使用者參考現今熱門

收藏電子期刊資訊。

7、熱門推薦:

由系統後端加總推薦次數最高的前 100 筆,提供使用者參考現今熱門

推薦

#### 類型三:電子書

資源瀏覽:

1、 語言別:

電子書新增新設定語言別註記,系統會列入語言別,提供使用者直接運用圖書館內的各類語言電子書。

2、 適用系所:

電子書新增新設定適用系所註記,系統會列入各適用系所,提供使用者 直接運用圖書館內的各適用系所電子書。

3、 所屬資料庫:

電子書新增新設定所屬資料庫註記,系統會列入各所屬資料庫,提供使 用者直接運用圖書館內的各所屬資料庫類別。

4、 試用資源:

電子書新增時設定試用註記,系統會列入試用資源,提供使用者直接運用圖書館內的試用資源。

5、新進資源:

電子書新增後 30 日內會列入新進資源,提供使用者直接運用圖書館 內的新進電子書。

6、 熱門點閱:

由系統後端加總點閱次數最高的前 100 筆·提供使用者參考現今熱門 點閱電子書資訊。

7、 熱門收藏:

由系統後端加總收藏次數最高的前 100 筆,提供使用者參考現今熱門 收藏電子書資訊。

8、 熱門推薦:

由系統後端加總推薦次數最高的前 100 筆,提供使用者參考現今熱門 推薦電子書資訊。

#### 2、 整合查詢

點選「整合查詢」按鈕後·即可進入整合查詢頁面

| 會配子資源系統<br>NPU Electronic Resource System                              |                        | ET SALE                                   | 電子期刊                         | 電子書                 | <u>浩瀚書海,知識之間</u><br>整合查前 | 網路資源                | <b>個人化服務</b> |
|------------------------------------------------------------------------|------------------------|-------------------------------------------|------------------------------|---------------------|--------------------------|---------------------|--------------|
| 授尋<br>「完全符合 □開頭符合 ◎關鍵字<br>熟門關鍵字: web efficient expression and purifica | Q ation of recombinant | 歷史檢繁條件查詢 進<br>therapeutuc protein candida | 階查的<br>ates human midkine an | d pleiotrophin ceps | Acer Walking Library 電子  | 額色<br>字體<br>雜誌 CJTD |              |

### 3、 個人化服務

### 1、點選「個人化服務」按鈕,即可進入個人化服務介面

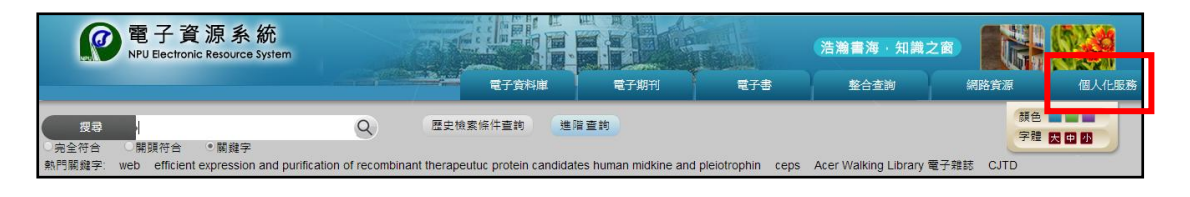

### 2、個人化服務介面:我的收藏、我的推薦、我的評論、版面顏色字型調整

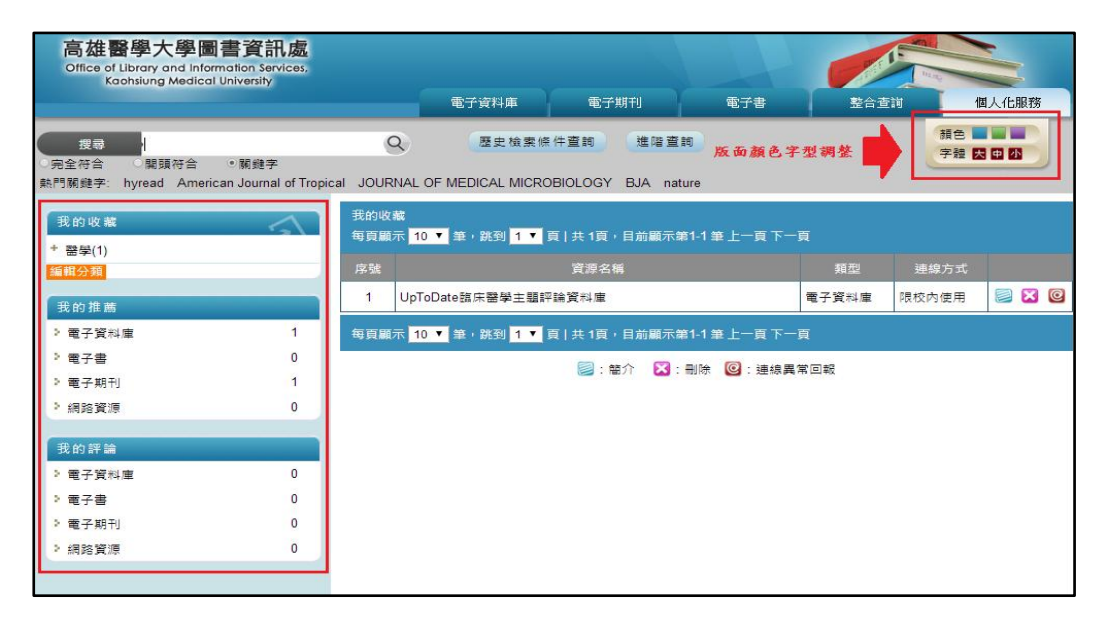

#### 我的收藏:

(1) 點選自訂分類欄位,即可出現對應的資料清單

| 高雄醫學大學<br>Office of Library and<br>Kaohsiung M | 學圖書資訊處<br>d Information Services,<br>edical University |            |                                                  |                                         |              |              | The second                 | 5     |
|------------------------------------------------|--------------------------------------------------------|------------|--------------------------------------------------|-----------------------------------------|--------------|--------------|----------------------------|-------|
|                                                |                                                        |            | 電子資料庫                                            | 電子期刊                                    | 電子書          | 整合查          | 前 (1                       | 人化服務  |
| <mark>搜尋</mark><br>完全符合 開頭符<br>熱門酮雞字: hyread / | F合 ◎ 闌鏹字<br>American Journal of Tropica                | I JOUR     | 歷史檢案條<br>NAL OF MEDICAL MICRO                    | 供查詢 進階查論<br>DBIOLOGY BJA natu           | an e         |              | ·<br>「「注意」<br>「注意」<br>「注意」 |       |
| 我的收藏<br>+ 醫學(1)                                | 自訂分類                                                   | 我的收<br>每頁顧 | 藏<br>示 <mark>10 ▼</mark> 筆,跳到 <mark>1 ▼</mark> : | 頁   共 1頁,目前顯示第                          | \$1-1 筆上一頁下一 | 貢.           |                            |       |
| 編輯分類                                           |                                                        | 序號         |                                                  | 寶源名稱                                    |              | 類型           | 連線方式                       |       |
| 我的推薦                                           |                                                        | 1          | UpToDate臨床醫學主題評                                  | P論資料庫                                   |              | 電子資料庫        | 限校内使用                      | 2 🛛 🔘 |
| > 電子資料庫                                        | 對麻針里                                                   | 每頁顧        | 示 10 ▼ 筆・跳到 1 ▼                                  | 頁   共 1頁,目前顧示第                          | 11-1 筆上一頁下一  | 頁            |                            |       |
| > 電子書                                          | 0                                                      |            |                                                  | ○ · · · · · · · · · · · · · · · · · · · |              | tor          |                            |       |
| > 電子期刊                                         | 1                                                      |            |                                                  |                                         |              | The Letter A |                            |       |
| > 網路資源                                         | 0                                                      |            |                                                  |                                         |              |              |                            |       |
| 我的評論                                           |                                                        |            |                                                  |                                         |              |              |                            |       |
| ≥ 電子資料庫                                        | 0                                                      |            |                                                  |                                         |              |              |                            |       |
| <ul> <li>電子書</li> </ul>                        | 0                                                      |            |                                                  |                                         |              |              |                            |       |
| > 電子期刊                                         | 0                                                      |            |                                                  |                                         |              |              |                            |       |
| > 網路資源                                         | 0                                                      |            |                                                  |                                         |              |              |                            |       |
|                                                |                                                        |            |                                                  |                                         |              |              |                            |       |

(2)點選「編輯分類」,即可出現「分類編輯新增頁」頁面,進行分類編輯

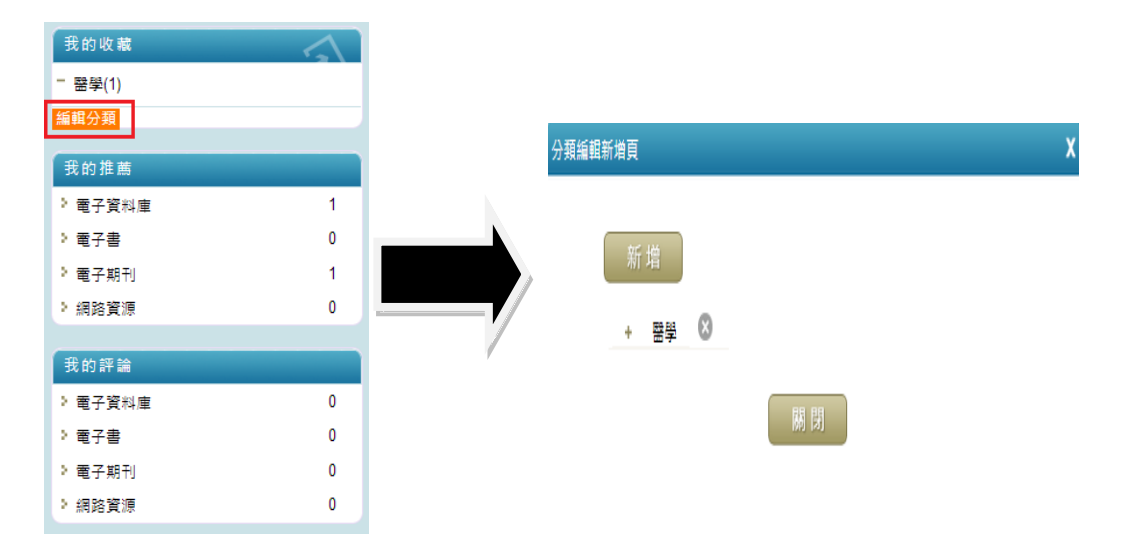

(3) 點選「新增」按鈕,進入新增頁面,確認後點選加入即完成

| 分類編輯新增頁       |    | X | 分類編輯 | 新増頁 |     |                                                                | x                        |
|---------------|----|---|------|-----|-----|----------------------------------------------------------------|--------------------------|
| 新 増<br>+ 歴学 🎗 | 關閉 |   |      | 在新増 | 請選擇 | <ul> <li>◆ 之下</li> <li>分類</li> <li>加入</li> <li>點選後:</li> </ul> | 選擇已訂定的分類<br>輸入分類名稱<br>完成 |

### 我的推薦:

(1)點選電子資源欄位,即可出現對應的資料清單

| 高雄醫學大學圖書資訊<br>Office of Library and Information Service<br>Kachslung Medical University | <b>處</b><br>ces. |                                         |                                |             |          |            |       |
|-----------------------------------------------------------------------------------------|------------------|-----------------------------------------|--------------------------------|-------------|----------|------------|-------|
|                                                                                         |                  | 電子資料庫                                   | 電子期刊                           | 電子書         | 整合查      | 10 12      | 人化服務  |
|                                                                                         | Q                | 歷史檢索條<br>AL OF MEDICAL MICRO            | 集件查詢 進階查讀<br>DBIOLOGY BJA natu | 9<br>Jre    |          | 顏色<br>字體 😾 | æ 25  |
| 我的收藏<br>- 醫學(1)                                                                         | 我的推薦<br>每頁顯示     | <mark>10 ▼</mark> 筆,跳到 <mark>1 ▼</mark> | 頁   共 1頁,目前顯示第                 | 11-1 筆上一頁下一 | <b>頁</b> |            |       |
| 編輯分類                                                                                    | 序號               |                                         | 資源名稱                           |             | 類型       | 連線方式       |       |
| II. 45 th #                                                                             | 1 4              | merican Journal of Occ                  | upational Therapy              |             | 電子期刊     |            | 2 🔀 🖸 |
| 30.1991年間<br>> 電子資料庫                                                                    | 1 每頁顯示           | 10 ▼ 筆・跳到 1 ▼                           | 頁   共 1頁,目前顯示第                 | 1-1筆上一頁下一   | 頁        |            |       |
| > 電子書                                                                                   | 0                |                                         | 📃 : 簡介 🛛 🔀 :                   | 副除 🙆 : 連線異: | 常回報      |            |       |
| ) 電子期刊                                                                                  | 1                |                                         |                                |             |          |            |       |
| ▶ 網路資源                                                                                  | 0                |                                         |                                |             |          |            |       |
| 我的評論                                                                                    |                  |                                         |                                |             |          |            |       |
| > 電子資料庫                                                                                 | 0                |                                         |                                |             |          |            |       |
| > 電子書                                                                                   | 0                |                                         |                                |             |          |            |       |
| > 電子期刊                                                                                  | 0                |                                         |                                |             |          |            |       |
| > 網路資源                                                                                  | 0                |                                         |                                |             |          |            |       |

我的評論:

(1)點選電子資源欄位,即可出現對應的資料清單

| 高雄醫學大學圖書資語<br>Office of Library and Information Se<br>Kaohsiung Medical University | <mark>訊處</mark><br>arvices. | 電子資料庫                                                | 電子期刊                          | 電子書       | <b>主</b><br>整合查讀 |              | 人化服務 |
|------------------------------------------------------------------------------------|-----------------------------|------------------------------------------------------|-------------------------------|-----------|------------------|--------------|------|
| <del>搜尋</del><br>完全符合 閉頭符合 ・朝韓<br>熱門親維字: hyread American Journ                     | ≄<br>al of Tropical         | Q 歷史檢索條<br>JOURNAL OF MEDICAL MICRO                  | 件查詢 進階查詢<br>BIOLOGY BJA natur | e         |                  | 類色 ■<br>字體 民 |      |
| 我的收藏<br>- 醫學(1)                                                                    | 5                           | 我的評論<br>每頁顯示 <mark>10 ▼</mark> 筆,跳到 <mark>▼</mark> 頁 | [ 共0頁,目前顯示第0-                 | 0 筆上一頁下一頁 |                  |              |      |
| 編輯分類<br>我的推薦                                                                       |                             | 序號                                                   | 資源名稱<br>查                     | 無資料       | 類型               | 連線方式         |      |
| > 電子資料庫<br>> 電子書                                                                   | 1<br>0                      | 每頁顯示 10 🔻 筆,跳到 🔻 頁                                   | [ 共0頁,目前顯示第1-                 | 1 筆上一頁下一頁 | 回報               |              |      |
| <ul> <li>電子期刊</li> <li>網路資源</li> </ul>                                             | 1<br>0                      |                                                      |                               |           |                  |              |      |
| 我的評論<br>>電子資料庫                                                                     | 0                           |                                                      |                               |           |                  |              |      |
| <ul> <li>○ 電子書</li> <li>&gt; 電子期刊</li> <li>&gt; 網路資源</li> </ul>                    | 0                           |                                                      |                               |           |                  |              |      |

版面顏色字型調整:

系統提供字型(大、中、小)、版面顏色(藍、綠、紫),依個人需求變更。

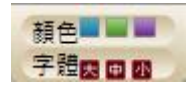

四、查詢方式:

一般查詢、歷史檢索條件查詢、進階查詢、熱門關鍵字

| 高雄醫學大學圖書資訊處<br>Office of Library and Information Services.<br>Kaohslung Medical University |      |                                |                             |     | and the second |                             |
|--------------------------------------------------------------------------------------------|------|--------------------------------|-----------------------------|-----|----------------|-----------------------------|
|                                                                                            |      | 電子資料庫                          | 電子期刊                        | 電子書 | 整合查詢           | 個人化服務                       |
| <mark>搜尋 ↓</mark><br>完全符合 ● 闡頭符合 ● 酮鏈字<br>熱門關鏈字: hyread American Journal of Tropical       | JOUR | 歷史檢素條件<br>NAL OF MEDICAL MICRO | 查詢 進階查詢<br>BIOLOGY BJA natu | re  | 0              | 讀色 <b>王 王</b> 王<br>字禮 天 中 小 |
| 熱門推薦                                                                                       | 新進貿  | 源 試用資源                         |                             |     |                |                             |
| 電子資料庫 電子期刊 電子書                                                                             | 序號   |                                | 資源名稱                        |     | 資料庫類型          |                             |
| ▶ UpToDate臨床醫學主題評論資料庫 1                                                                    | 1    | 高雄市教育統計年報                      |                             |     | 電子期刊           |                             |

1. 一般查詢:

系統提供單一檢索欄位,並有三個條件「關鍵字、開頭符合、完全符合」可

以限制檢索詞彙的範圍。

| 搜尋     | 1          |               | 0   | 2 |       | 歷史檢索條件查詢      | 進階查詢 |
|--------|------------|---------------|-----|---|-------|---------------|------|
| ⊃完全符合  | ○開頭符合      | ◎關鍵字          |     |   |       |               |      |
| 熱門關鍵字: | 1-800 FLOW | ERS.COM, Inc. | web | а | linux | 9780820455075 |      |

2. 歷史檢索條件查詢:

系統記錄曾經使用過的檢索詞,讓使用者點選查詢。

| 歷史檢索條  | ŀ          |              | 6   | )( | ર     | 一般查詢      | 進階查詢 |
|--------|------------|--------------|-----|----|-------|-----------|------|
| 完全符合   | ○開頭符合      | ◎關鍵字         |     |    |       |           |      |
| 熱門腳鏈字: | 1-800 FLOW | ERS.COM, Inc | web | а  | linux | 978082045 | 5075 |

3. 進階查詢:

至多三個檢索欄位,並可以使用布林邏輯進行 AND,OR,NOT 運算

| 請輸ノ | 入査詢詞 : |                         | 全部欄位  | ۲ |     | 歴史檢索條件查詢 | 一般查詢 |
|-----|--------|-------------------------|-------|---|-----|----------|------|
|     | AND 🔻  | 右                       | 全部欄位  | ۲ |     |          |      |
|     | AND 🔻  | 右                       | 全部欄位  | • | + - |          |      |
|     |        | ◎(條件1*條件2)*條件3○條件1*(條件2 | *條件3) |   |     |          |      |
|     |        | 査論                      |       |   |     |          |      |

4. 熱門關鍵字:

提供前5名熱門查詢關鍵字,並可直接點選連結到相關資源。

| 搜尋     |             |             | 0   | 2 |       | 歷史檢索條件查詢      | 進階查詢 |
|--------|-------------|-------------|-----|---|-------|---------------|------|
| ○完全符合  | ○開頭符合       | ◎關鍵字        |     |   |       |               |      |
| 熱門關鍵字: | 1-800 FLOWE | RS.COM, Inc | web | а | linux | 9780820455075 |      |

## 五、 熱門服務:

熱門推薦:顯示推薦次數前五名的資源

熱門收藏:顯示收藏次數前五名的資源

熱門點選:顯示點選次數前五名的資源

| 熱門推薦                                                          | 新進資源 試用資源                    |              |
|---------------------------------------------------------------|------------------------------|--------------|
| 電子資料庫 電子期刊 電子書                                                | 序號 資源名稱                      | 資料庫預型        |
| ▶ UpToDate臨床醫學主題評論資料庫 1                                       | 1 高雄市教育統計年報 新進               | 電子期刊 📄 🕅 🕅 🙆 |
| 熱門收藏                                                          | 🥶 : 連線異常回報 📄 : 簡介  📎 : 收藏  🥁 | : 推薦         |
| 電子資料庫 電子期刊 電子書                                                | 每月推薦                         |              |
| <sup>3</sup> UpToDate臨床醫學主題評論資料庫 1<br>3. ACD Drace 欧路要了書語料本 1 | 電子資料庫 電子期刊 電子書               |              |
| > OVID LWW西文電子書 1                                             |                              |              |
|                                                               |                              |              |
| 熱門點圓                                                          |                              | $\mathbf{)}$ |
| 電子資料庫 電子期刊 電子書                                                |                              |              |
| <ul> <li>UpToDate臨床醫學主題評論資料庫 12</li> </ul>                    |                              |              |
| > 大英百科全書線上繁體中文版資料庫 8                                          |                              |              |
| ➢ ACP Press醫學電子書資料庫 7                                         | 最新消息                         | -ATT         |
| AccessMedicine醫學臨床與教育整 6<br>合資料庫                              |                              |              |
| more                                                          |                              |              |
| 數位資源總數(總類): 98844                                             |                              |              |
| 今日使用人數:1                                                      |                              |              |
| 発言DEHI人類: 259<br>登入IP: 59.125.107.32                          |                              |              |
|                                                               |                              |              |

六、 資源消息:

新進資源:顯示十筆新進資源

試用資源:顯示十筆試用資源

| 熱門推薦                                                                                                    | 新進資源 試用資源                        |            |
|----------------------------------------------------------------------------------------------------|----------------------------------|------------|
| 電子資料庫 電子期刊 電子書                                                                                                    | 序號 資源名稱 資料                       | 車類型        |
| > UpToDate臨床醫學主題評論資料庫 1                                                                                                    | 1 高雄市教育統計年報 新難 電子                | 期刊 📄 🕅 🕅 🖸 |
| 熱門收藏                                                                                                    | 🙆 : 連線異常回報 📄 : 簡介  🔞 : 收藏 🚱 : 推薦 |            |
| 電子資料庫 電子期刊 電子書                                                                                                    | 每月推薦                             |            |
| > UpToDate臨床醫學主題評論資料庫 1                                                                                                    |                                  |            |
| > ACP Press醫學電子書資料庫 1                                                                                                    |                                  |            |
| > OVID LWW西文電子書 1                                                                                                    |                                  |            |
| 熱門點開       電子資料創     電子調利       > OYID LWW西文電子書     14       > UpToDate語床醫學主題評論資料庫     12       > 本本正利会書の上記書の上に思想するに思想書     2 |                                  | ٢          |
| ACP Press 發展 王書管料庫 7                                                                                                    |                                  | A          |
| AccessMedicine醫學臨床與教育整 6<br>合質料庫                                                                                              | <b>取</b> 新/海域                    | -417       |
| more                                                                                                    |                                  |            |
| 數位資源總數(總類): 98844                                                                                                    |                                  |            |
| 今日使用人數:1                                                                                                    |                                  |            |
| 累計使用人數: 239                                                                                                    |                                  |            |
| 登入IP: 59.125.107.32                                                                                                    |                                  |            |
| 版本:V-KMU-2.1.4                                                                                                    |                                  |            |

# 七、 每月推薦:

學校在每月推薦區塊放上推薦資源,提供使用者獲取新知

| 熱門推薦                             | 新進資源 試用資源                   |              |
|----------------------------------|-----------------------------|--------------|
| 電子資料庫 電子期刊 電子書                   | 序號 資源名稱                     | 資料庫麵型        |
| > UpToDate臨床醫學主題評論資料庫 1          | 1 高雄市教育統計年報 新進              | 電子期刊 📄 💟 💟 🖸 |
| 熱門收藏                             | 🧕 : 連線異常回報 📄 : 簡介  🕲 : 收藏 🔛 | : 推薦         |
| 電子資料庫 電子期刊 電子書                   | 每月推薦                        |              |
| > UpToDate臨床醫學主題評論資料庫 1          | 電子控制度 電子期刊 電子集              |              |
| > ACP Press醫學電子書資料庫 1            |                             |              |
| > OVID LWW西文電子書 1                |                             |              |
| 熱門點閱                             |                             |              |
| 電子資料庫 電子期刊 電子書                   |                             |              |
| OVID LWW西文電子書 14                 |                             |              |
| > UpToDate臨床醫學主題評論資料庫 12         |                             |              |
| > 大英百科全書線上繁體中文版資料庫 8             |                             |              |
| > ACP Press醫學電子書資料庫 7            | 最新消息                        | Jul 1        |
| AccessMedicine醫學臨床與教育整 6<br>合資料庫 |                             |              |
| more                             |                             |              |
| 數位資源總數(總類): 98844                |                             |              |
| 今日使用人數:1                         |                             |              |
| 累計使用人數: 239                      |                             |              |
| 登入IP: 59.125.107.32              |                             |              |
| 版本:V-KMU-2.1.4                   |                             |              |

八、 最新消息:

圖書館最新消息事項公告

| 熱門推薦                     | 新進資源 試用資源                |             |
|--------------------------|--------------------------|-------------|
| 電子資料庫 電子期刊 電子書           |                          | 庫預型         |
| ▶ UpToDate臨床醫學主題評論資料庫 1  | 1 高雄市教育統計年報 新進 電子        | 「期刊 📄 🕥 🕸 🤄 |
| 熱門收藏                     | ❷:連線異常回報 ◎:午留介 ⑧:收藏 ◎:推薦 | I           |
| 電子資料庫 電子期刊 電子書           | 每月推薦                     |             |
| ▹ UpToDate臨床醫學主題評論資料庫 1  |                          |             |
| ► ACP Press醫學電子書資料庫 1    | 電子資料里電子期刊電子書             |             |
| ► OVID LWW西文電子書 1        |                          |             |
|                          |                          |             |
| 熱門點閱                     |                          |             |
| 電子資料庫 電子期刊 電子書           |                          |             |
| ◎ OVID LWW西文電子書 14       |                          |             |
| ▶ UpToDate臨床醫學主題評論資料庫 12 |                          |             |
| > 大英百科全書線上繁體中文版資料庫 8     |                          |             |
| ► ACP Press醫學電子書資料庫 7    | 最新消息                     | <b>A</b>    |
| AccessMedicine醫學臨床與教育整 6 |                          |             |
| 由貝科/库<br>more            |                          |             |
|                          |                          |             |
| 數位資源總數(總類): 98844        |                          |             |
| 今日使用人數:1                 |                          |             |
| 累計使用人數: 239              |                          |             |
| · 登入IP: 59.125.107.32    |                          |             |
| 版本・V-NYIU-2.1.4          |                          |             |

# 九、 圖示說明

- 1、 連線異常回報:針對資源連線問題回報圖書館
  - 🞯:連線異常回報

2、 簡介:提供資源詳細簡介

📃: 簡介

3、 收藏:個人化服務功能,可依據所需資源納入收藏空間

◎: 收藏

- 4、 推薦:個人化服務功能,可以推薦資源給其他讀者
- 🔛:推薦

### 十、 電子資源名稱檢索操作

- 1、 一般檢索
- 步驟一:在檢索區塊鍵入檢索詞

| 搜尋     | web                    | Q     |       | 歷史檢索條件查詢      | 進階查詢 |
|--------|------------------------|-------|-------|---------------|------|
| ○元王付日  | ○開與付百 ◎開鍵子             |       |       |               |      |
| 熱門關鍵字: | 1-800 FLOWERS.COM, Inc | web a | linux | 9780820455075 |      |

### 步驟二:選定檢索條件「關鍵字、開頭符合、完全符合」,並按查詢鈕

| 搜尋     | web                    | 9   |   |       | 歷史檢索條件查詢      | 進階查詢 |
|--------|------------------------|-----|---|-------|---------------|------|
| ○完全符合  | ○開頭符合 ◎開鍵字             |     |   |       |               |      |
| 熱門關鍵字: | 1-800 FLOWERS.COM, Inc | web | а | linux | 9780820455075 |      |

步驟三:

檢索結果頁面左半部顯示各類型資源查詢筆數

檢索結果頁面右半部顯示檢索結果,反黃字體是檢索詞

| 授尋 web<br>○完全符合 ○開頭符合 ◎開鏈字   | (             | 歷史檢索條件查詢 (這階查詞 <b>檢 索 结 果</b>                                                                    |          | 顏色<br>字體 <mark>医</mark> [ |                                                     |
|------------------------------|---------------|--------------------------------------------------------------------------------------------------|----------|---------------------------|-----------------------------------------------------|
| 熱門廟鏈字: 1-800 FLOWERS.COM, In | c web         | a linux 9780820455075                                                                            |          |                           |                                                     |
| 資源類型                         | 注音符           | 號: <u> </u>                                                                                      |          |                           |                                                     |
| * 電子期刊(62)                   | 中文筆<br>A to Z | I:         7 9 11 14           :         other 0-9 A B C D E F G H I J K L M N P Q R S T U W X Z |          |                           |                                                     |
| > 電子資料庫(8)                   | 您查讀           | 的關鍵字: web (200)                                                                                  |          |                           |                                                     |
|                              | 等貝爾           | ☆ <mark>10 ▼</mark> 筆,跳到 <mark>1 ▼</mark> 貝   共 20 貝,目前顯示第1-10筆 上一貝 下一貝                          | <u> </u> |                           |                                                     |
|                              | 序號            | 資源名稱                                                                                             |          | 類型                        |                                                     |
| <b>_</b>                     | 1             | 2009 Second International Conference on the Applications of Digital Information and Web          |          | 電子書                       | 2 🔌 🔍 🖸<br>(2421)                                   |
| 各類型資源查詢筆數                    | 2             | 2011 13th IEEE International Symposium on Web Systems Evolution                                  |          | 電子書                       |                                                     |
|                              | 3             | 2011 3rd Symposium on Web Society                                                                |          | 電子書                       | ) () ()<br>() () () () () () () () () () () () () ( |

步驟四:

點選資源可以直接連結到該資源網頁

#### 2、 進階檢索

步驟一:選定所需檢索欄位數量,至多三個,並鍵入檢索詞

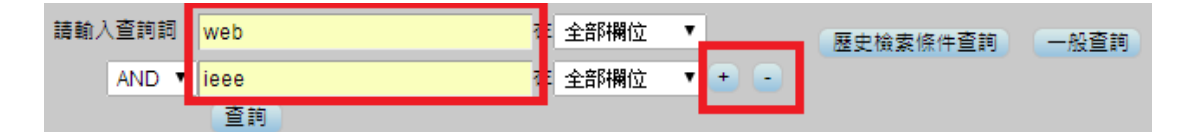

### 步驟二:選定欄位、布林邏輯,並按下查詢紐

| 請輸 | 入查詢詞: 🛛 | veb đ | 資源題名 | ۲ |     | 歷史檢索條件查詢 | 一般查詢 |
|----|---------|-------|------|---|-----|----------|------|
|    | AND 🔻 i | ee õ  | 資源題名 | T | • • |          |      |
|    |         | 杳詢    |      |   |     |          |      |

步驟三:

檢索結果頁面左半部顯示各類型資源查詢筆數

檢索結果頁面右半部顯示檢索結果,反黃字體是檢索詞

| 請動入查詞詞: <mark>Web</mark><br>AND ▼ ieee<br>查詞 |            | 在 資源題名 ▼ 歴史檢案條件查詢 一般查詢<br>在 資源題名 ▼ + -                                                      | 領色字體展開 | 1 22                                                                                                    |
|----------------------------------------------|------------|---------------------------------------------------------------------------------------------|--------|----------------------------------------------------------------------------------------------------|
| 資源類型<br>) 電子書(25)                            | 注音符<br>中文章 | 號: <b>檢索結果</b><br>劃: ■                                                                      |        |                                                                                                    |
| * 電子期刊(4)                                    | A to Z     | 2: 0-9 EH I PS W                                                                            |        |                                                                                                    |
| * 電子資料庫(0)                                   | 您查讀        | 前期難字:web,ieee (29)                                                                          |        |                                                                                                    |
| * 網路資源(0)                                    | 每頁         | 雨示 <mark>10 ▼</mark> 筆,跳到 <mark>1 ▼</mark> 頁   共 3 頁,目前顯示第1-10筆 上一頁 下一頁                     |        |                                                                                                    |
|                                              | 序號         | 資源名稱 ^                                                                                      | 類型     |                                                                                                    |
|                                              | 1          | 2011 13th IEEE International Symposium on Web Systems Evolution                             | 電子書    | <ul> <li>※</li> <li>※</li></ul> |
| 各類型資源查詢筆數                                    | 2          | 2011 IEEE International Conference on Web Services                                          | 電子書    |                                                                                                    |
|                                              | 3          | 2011 IEEE/WIC/ACM International Joint Conferences on Web Intelligence and Intelligent Agent | 電子書    | <ul> <li>※</li> <li>※</li></ul> |

步驟四:

點選資源可以直接連結到該資源網頁。